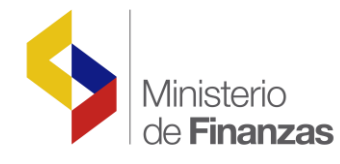

# INSTRUCTIVO PARA LA GENERACIÓN DE CONTRATOS POR COSTOS ADICIONALES Y ASOCIACIÓN CON LA CERTIFICACIÓN PRESUPUESTARIA

Sistema de Administración Financiera e-SIGEF

Fecha: 24 de marzo del 2010

Subsecretaria de Innovación de las Finanzas Públicas

Dirección Nacional de Innovación Conceptual y Normativa

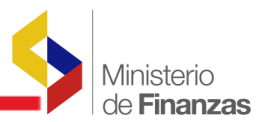

#### INSTRUCTIVO DE REPORTES DINÁMICOS DE EJECUCIÓN PRESUPUESTARIA

RUP-DS-037

No está permitida la reproducción total o parcial de esta obra ni su tratamiento o transmisión electrónica o mecánica, incluida fotocopia, grabado u otra forma de almacenamiento y recuperación de información, sin autorización escrita del MINISTERIO DE FINANZAS DEL ECUADOR.

#### DERECHOS RESERVADOS Copyright © 2009 primera edición

Logotipos MF son marcas registradas

Documento propiedad de: MINISTERIO DE FINANZAS DEL ECUADOR. República del Ecuador.

| Edición:                    | Dolores Otáñez de Gachet           |
|-----------------------------|------------------------------------|
| Cubierta:                   | Ministerio de Finanzas del Ecuador |
| Composición y diagramación: | Ministerio de Finanzas del Ecuador |
| Estructuración:             | Ministerio de Finanzas del Ecuador |
|                             |                                    |

Autor documento inicial: Fecha:

Gabriel Iza 24/03/2008

Actualización: Formato y contenidos: Fecha:

Dolores Otáñez de Gachet 09/11/2016

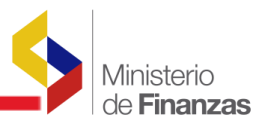

## INDICE DE

## CONTENIDO

| CON  | FENIDO     | D                                                                   |
|------|------------|---------------------------------------------------------------------|
| RESU | JMEN .     |                                                                     |
| 1.   | REPC       | ORTES DINÁMICOS DE EJECUCIÓN PRESUPUESTARIA                         |
|      | 1.1.       | EL SISTEMA5                                                         |
|      | 1.1.1.     | Ingreso al sistema 5                                                |
|      | 1.1.2.     | Menú de Opciones 5                                                  |
|      | 1.1.3.     | Resolución de Pantalla 6                                            |
|      | 1.1.4.     | Navegación de registros por pantalla 6                              |
|      | 1.2.       | REPORTES DINÁMICOS DE EJECUCIÓN DE INGRESOS Y GASTOS7               |
|      | 1.2.1.     | Reportes dinámicos de ejecución de ingresos7                        |
|      | 1.2.2.     | Reportes dinámicos de ejecución de gastos8                          |
|      | 1.3.<br>RE | DESCRIPCIÓN DE CAMPOS DE PARAMETRIZACIÓN DE LOS<br>PORTES DINÁMICOS |
|      | 1.3.1.     | Valores de Filtrado9                                                |
|      | 1.3.2.     | Estructura de los Reportes Dinámicos10                              |
|      | 1.4.       | COMBINACIONES VÁLIDAS 12                                            |
|      | 1.4.1.     | Grupos dinámicos de Ejecución presupuestaria de Ingresos            |
|      | 1.4.2.     | Grupos dinámicos de Ejecución presupuestaria de Gastos 14           |

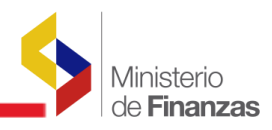

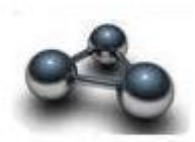

RESUMEN

### INSTRUCTIVO DE REPORTES DINÁMICOS DE LA EJECUCIÓN PRESUPUESTARIA

Los reportes dinámicos son aquellos que el propio usuario los puede construir, mediante la utilización de los **filtros de selección del reporte**, que le permiten escoge todas las opciones, el cual es el valor por definición, o valores específicos a seleccionar.

Este instructivo pretende ilustrar el funcionamiento de las pantallas utilizadas para obtener reportes dinámicos de ingresos y gastos, durante la ejecución presupuestaria del ejercicio vigente de una Institución.

Describe y muestra todas las funciones y opciones que disponen los diferentes usuarios para la generación de reportes presupuestarios de ingresos y gastos, dada la funcionalidad implementada en el sistema eSIGEF, así como ejemplos para completar los diferentes campos requeridos en la generación de estos reportes.

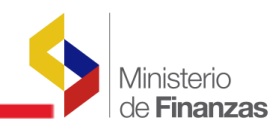

**CAPITULO I** 

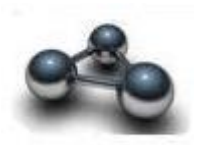

1. REPORTES DINÁMICOS DE EJECUCIÓN PRESUPUESTARIA

#### 1.1. EL SISTEMA

#### 1.1.1. Ingreso al sistema

El usuario accederá al sistema mediante su USUARIO y CONTRASEÑA que le serán proporcionados por el Administrador de sistemas de la Unidad de Administración Financiera (UDAF).

| República del<br>Ministerio | Ecuador<br>de Finanza        | AS                             | EMA DE ADMINISTRACIÓN FINANCIERA<br>Invertir, Innovar, Transformarse |
|-----------------------------|------------------------------|--------------------------------|----------------------------------------------------------------------|
|                             | Usuario:                     | Datos del Usuario<br>SOLIVEROS |                                                                      |
|                             | Clave:<br>Ministerio de Econ | Ingresar                       | erechos reservados                                                   |

El usuario y la contraseña pueden ser ingresados desde cualquier computadora que tenga acceso a Internet. No es necesario instalar ninguna aplicación en particular para operar el sistema.

#### 1.1.2. Menú de Opciones

El menú de opciones consiste en una barra superior con las opciones a nivel general y mostrará submenús desplegables que se encuentren habilitadas para la ejecución presupuestaria, conforme puede verse en la siguiente lámina.

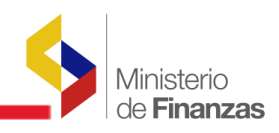

|                                        | SISTEMA DE ADMINISTRACIÓN FINANC                                                                                                    |                                                                                            | Usuario : CSIERRA                                                                                                    |
|----------------------------------------|----------------------------------------------------------------------------------------------------|--------------------------------------------------------------------------------------------|----------------------------------------------------------------------------------------------------|
| República del Ecuad<br>Ministerio de F | or<br>inanzas                                                                                                    | rst                                                                                        | Cambio Clave<br>Ayuda<br>Administradores<br><u>Salir</u><br>EPRE01                                                                        |
| Catálogos Ejecución de Ingresos        | Ejecución de Gastos Contabilidad Tesorería Adm                                                                                                    | inistración de Fondos 🛛 Subsidios F                                                        | formulación                                                                                                    |
|                                        | Control Legal<br>Programación de la Ejecución Presupuestaria<br>Registro de Ejecución<br>Modificaciones Presupuestarias<br>Consulta del Presupuesto de Gastos Por Entidad<br>Consulta del Presupuesto de Gastos Consolidado<br>Impresión del CUR del Gasto<br>Reportes<br>CUR | de Ejecución del Gasto<br>rmación Consolidada                                              |                                                                                                    |
|                                        | Ejec                                                                                                    | ución Presupuesto Estructura Estado                                                        | 00804943 - Destinos de las Transferencias Corrientes y de Capital<br>00812955 - Reporte Ejecución Trimestral de Gastos por Sectoriales    |
|                                        | Rela<br>Info                                                                                                    | <del>icion de Pagos y s</del> ú Estatus<br>rme Ruta Critica del Cur de Gastos <sup>(</sup> | 00804890 - Ejecucion del Gasto con Recursos de Fuente Específica                                                                          |
|                                        |                                                                                                    |                                                                                            | 00806618 - Ejecucion Institucional del Gasto con Recursos Externos por Renglon                                                            |
|                                        |                                                                                                    |                                                                                            | 00804768 - Ejecucion del Presupuesto (Grupos Dinamicos)                                                                                   |
|                                        |                                                                                                    |                                                                                            | 00804560 - Ejecucion del Presupuesto (Multiple)                                                                                           |
|                                        |                                                                                                    |                                                                                            | 00808052 - Clasificación Economica del Objeto de Gasto de Admon Central<br>00806023 - Saldo Diceonible por Ectructura Programatica e Itam |
|                                        |                                                                                                    |                                                                                            | 0000023 - Salto Disponible por Escucer a Programadoa e Item<br>00804749 - Servicio de la Deuda Pública por Préstamo                       |

#### 1.1.3. Resolución de Pantalla

El sistema se ha optimizado para que pueda ser utilizado bajo una resolución de 1024 por 768 pixeles. Deberá ajustar las preferencias de su monitor para que pueda visualizar adecuadamente la aplicación.

#### 1.1.4. Navegación de registros por pantalla

Así mismo, la aplicación ha sido estandarizada para que pueda ver hasta 8 registros a la vez en cada opción del sistema. En la parte inferior de las pantallas se mostrará la CORRESPONDIENTE paginación que permitirá consultar el resto de los registros que también se mostrarán de 8 en 8.

| 215      |                                                                                                    |            |               |                  |                   |         |                                       |                     |              |               |  |
|----------|----------------------------------------------------------------------------------------------------|------------|---------------|------------------|-------------------|---------|---------------------------------------|---------------------|--------------|---------------|--|
| 2        | República del Ecuador<br>Ministerio de Finanzas<br>Cambio Clave<br>Avuda<br>Administradores<br>Salir<br>DESP01                   |            |               |                  |                   |         |                                       |                     |              |               |  |
| Catálo   | Catálogos Ejecución de Ingresos Ejecución de Gastos Contabilidad Tesorería Administración de Fondos Información Financiera Subsi |            |               |                  |                   |         |                                       |                     |              |               |  |
| Sel      | Item                                                                                                    | Geografico | Fuente<br>Fin | Organismo<br>Fin | Préstamo/Donación | Función | Economico                             | Tipo<br>Presupuesto | Inicial      | Codit         |  |
| 0        | 510105                                                                                                    | 1701       | 001           | 0000             | 0000              | A11     | 2120111                               | 05                  | 1,271,952.00 | 1,27          |  |
| 0        | 510203                                                                                                    | 1701       | 001           | 0000             | 0000              | A11     | 2120121                               | 05                  | 102,972.60   | 10:           |  |
| 0        | 510204                                                                                                    | 1701       | 001           | 0000             | 0000              | A11     | 2120121                               | 05                  | 14,800.00    | 1.            |  |
| 0        | 510504                                                                                                    | 1701       | 001           | 0000             | 0000              | A11     | 2120103                               | 05                  | 1,980.00     |               |  |
| 0        | 510506                                                                                                    | 1701       | 001           | 0000             | 0000              | A11     | 2120103                               | 05                  | 2,100.00     | :             |  |
| 0        | 510507                                                                                                    | 1701       | 001           | 0000             | 0000              | A11     | 2120103                               | 05                  | 1,900.00     | :             |  |
| 0        | 510510                                                                                                    | 1701       | 001           | 0000             | 0000              | A11     | 2120103                               | 05                  | 50,508.00    | 51            |  |
| 0        | 510601                                                                                                    | 1701       | 001           | 0000             | 0000              | A11     | 2120141                               | 05                  | 115,052.10   | 11:           |  |
| Total    |                                                                                                    |            |               |                  |                   | -       |                                       |                     | 3,472,003.46 | 3,472,        |  |
|          |                                                                                                    |            |               |                  | 1234              | 56      |                                       |                     |              |               |  |
| Filtros: |                                                                                                    |            |               |                  |                   |         |                                       |                     |              | ~             |  |
| <        |                                                                                                    |            |               |                  | 1111              |         |                                       |                     |              | >             |  |
|          |                                                                                                    |            |               |                  |                   |         | i i i i i i i i i i i i i i i i i i i | Internet            | 🔍 10         | J% <b>+</b> . |  |

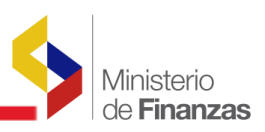

## **1.2. REPORTES DINÁMICOS DE EJECUCIÓN DE INGRESOS Y GASTOS**

#### **1.2.1.** Reportes dinámicos de ejecución de ingresos

Para ingresar a la opción de reportes dinámicos de ingresos, la ruta de acceso es la siguiente: *Ejecución de Ingresos / Reportes / Información Consolidada / 00813216 – Ejecución del Presupuesto de Ingresos (Grupos Dinámicos)* 

| 181       | SISTEMA DE ADMINISTRACIÓN FI                                      |                                     | Usuario : DEOTANEZP                                                |
|-----------|-------------------------------------------------------------------|-------------------------------------|--------------------------------------------------------------------|
| R         | República del Ecuador<br>Ministerio de Finanzas                   | formarse.                           | Cambio Clave<br>Avuda<br>Administradores<br><u>Salir</u><br>EPRE01 |
| Catálogos | Ejecución de Ingresos Ejecución de Gastos Contabilidad Tesorería  | Administración de Fondos Subsidio   | s Formulación                                                      |
|           | Registro y Control de la Ejecución                                |                                     |                                                                    |
|           | Modificaciones Presupuestarias                                    |                                     |                                                                    |
|           | Transferencias en Tránsito                                        |                                     |                                                                    |
|           | Consulta del Presupuesto de Ingresos Consolidado                  |                                     |                                                                    |
|           | Consulta del Presupuesto de Ingresos Por Entidad                  |                                     |                                                                    |
|           | Impresión del CUR de ingresos Múltiple                            |                                     |                                                                    |
|           | Reportes                                                          |                                     |                                                                    |
|           | Cur de Ejecución de                                               | Ingresos                            |                                                                    |
| 00804931  | Clasificacion Economica de los Recursos de Administracion Central | ada                                 |                                                                    |
| 00804084  | Consolidado Devengado Mensual                                     |                                     |                                                                    |
| 00804905  | Economico de Ingresos por Entidad Institucional                   | ecupuesto Estructura Estado - Ingri |                                                                    |
| 00812958  | Ejecucion Trimestral de Ingresos por Sectorial                    | esupuesto Estructura Estado - Ingi  |                                                                    |
| 00813216  | Ejecución del Presupuesto de Ingresos (Grupos Dinamicos)          |                                     |                                                                    |
| 00804416  | Ejecucion del Presupuesto de Ingresos por Entidad e Item          |                                     |                                                                    |
| 00806047  | Consolidado Devengado Mensual Acumulado                           |                                     |                                                                    |
| 00807005  | Ejecucion Mensualizada de Desembolsos de Fuentes Externas         |                                     |                                                                    |
| 00805990  | Ejecucion del Presupuesto de Ingresos por Entidad                 |                                     |                                                                    |
| 00805951  | Ejecucion del Presupuesto de Ingresos por Item, Fuente y Entidad  |                                     |                                                                    |
| 00005055  | Fiecucion del Presunuesto por Item y Sector                       |                                     |                                                                    |

Una vez que se ha seguido la ruta descrita, se ingresa a la siguiente pantalla:

|                                  | SISTEMA D               | E ADMINISTRACIÓN FINANCIERA       |                        | Usu                                    | iario : CSIERRA                                          |                       |
|----------------------------------|-------------------------|-----------------------------------|------------------------|----------------------------------------|----------------------------------------------------------|-----------------------|
| República del Ec<br>Ministerio d | uador<br>e Finanzas     | Invertir, Innovar, Transformarse. |                        | Car<br>Avı<br>Adı<br><u>Sal</u><br>EPI | nbio Clave<br>Ida<br>ministradores<br>I <u>r</u><br>RE01 |                       |
| Catálogos Ejecución de Ingres    | sos Ejecución de Gastos | Contabilidad Tesorería Administ   | ración de Fondos Subsi | lios Formulación                       |                                                          |                       |
|                                  |                         |                                   |                        |                                        |                                                          | Â                     |
|                                  | Repi                    | ortes - 00813216 - Ejecuci?n di   | el Presupuesto de Ingr | esos (Grupos Dinamicos)                |                                                          |                       |
|                                  |                         | No. Préstamo                      | Valores de Filtrad     | •                                      | Agregar                                                  |                       |
|                                  |                         |                                   |                        |                                        |                                                          |                       |
|                                  |                         |                                   |                        |                                        |                                                          |                       |
|                                  |                         |                                   |                        |                                        |                                                          |                       |
| 1                                |                         |                                   |                        |                                        |                                                          |                       |
| 1                                |                         |                                   |                        |                                        |                                                          |                       |
|                                  |                         |                                   |                        |                                        |                                                          |                       |
|                                  |                         |                                   |                        |                                        |                                                          |                       |
|                                  |                         |                                   | Estructura del Repor   | e                                      |                                                          |                       |
|                                  | Corte                   | Clase                             | ~                      | Grupo 1                                | Sin grupo                                                |                       |
| G                                | rupo 2                  | Sin grupo                         | ~                      | Grupo 3                                | Sin grupo                                                |                       |
| G                                | rupo 4                  | Sin grupo                         | ~                      | Grupo 5                                | Sin grupo                                                |                       |
| G                                | rupo 6                  | Sin grupo                         | <b>~</b>               | Grupo 7                                | Sin grupo                                                |                       |
|                                  |                         |                                   |                        |                                        |                                                          |                       |
|                                  |                         |                                   |                        |                                        |                                                          |                       |
|                                  |                         | ¥alores de los pa                 | rámetros               |                                        |                                                          | Formato del reporte   |
|                                  | Ejercicio               | 2003                              |                        |                                        |                                                          |                       |
|                                  | Mes inicial             |                                   |                        |                                        |                                                          |                       |
|                                  | mes Final               | ENERO V                           |                        |                                        |                                                          | C Aronivo Plano (TXT) |
|                                  | expresauo en            | Dolares                           |                        |                                        |                                                          |                       |

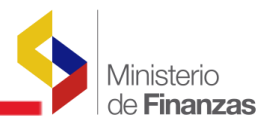

#### **1.2.2.** Reportes dinámicos de ejecución de gastos

Para ingresar a la opción de reportes dinámicos de gastos, la ruta de acceso es la siguiente: *Ejecución de Gastos / Reportes / Información Consolidada / 00804768 – Ejecución del Presupuesto de Gastos (Grupos Dinámicos)* 

| República del Ecuad<br>Ministerio de F | SISTEMA DE ADMINISTRACIÓN FINANC<br>Invertir, Innova e Transforma<br>or<br>inanizas                                                                                                    |                                                                                                    | Usuario : ESIERRA<br>Cambio Clave<br>Avuda<br>Administradores<br><u>Salir</u><br>EPRE01                                                                                                    |
|----------------------------------------|----------------------------------------------------------------------------------------------------|----------------------------------------------------------------------------------------------------|----------------------------------------------------------------------------------------------------|
| Catálogos Ejecución de Ingresos        | Ejecución de Gastos Contabilidad Tesorería Adm<br>Control Legal<br>Programación de la Ejecución Presupuestaria<br>Registro de Ejecución<br>Modificaciones Presupuestarias<br>Consulta del Presupuesto de Gastos Por Entidad<br>Consulta del Presupuesto de Gastos Consolidado<br>Impresión del CUR del Gasto<br>Reportes CUR<br>Infor<br>Ejec | inistración de Fondas Subsidios For<br>de Ejecución del Gasto<br>mación Consolidada<br>ución Presupuesto Estructura Estad, 00<br>cion de Pagos y su Estatus 00<br>me Ruta Critica del Cur de Gastos 00<br>00<br>00<br>00<br>00<br>00<br>00<br>00<br>00<br>00<br>00<br>00<br>00 | rmulación<br>1804943 - Destinos de las Transferencias Corrientes y de Capital<br>1812955 - Reporte Ejecucion Trimestral de Gastos por Sectoriales<br>1804990 - Ejecucion del Gasto con Recursos de Fuerte Específica<br>1806618 - Ejecucion del Gasto con Recursos Externos por Renglon<br>1804768 - Ejecucion del Presupuesto (Grupos Dinamicos)<br>1804760 - Ejecucion del Presupuesto (Multiple)<br>1808052 - Clastificacion Economica del Objeto de Gasto de Admon Central<br>1806023 - Saldo Disponible por Estructura Programatica e Item<br>1804749 - Servicio de la Deuda Pública por Préstamo |

Una vez que se ha seguido la ruta descrita, se ingresa a la siguiente pantalla:

| República del Ecu<br>Ministerio de | SISTEMA DE<br>lador<br>Finanzas | ADMINISTRACIÓN FINAN<br>Invertir, Innovar, Transform | CIERA<br>harse         | Usuario : DEOTANEZP   |                  |
|------------------------------------|---------------------------------|------------------------------------------------------|------------------------|-----------------------|------------------|
| logos Ejecución de Ingreso         | os Ejecución de Gastos (        | Contabilidad Tesorería Ad                            | ministración de Fondos | Subsidios Formulación |                  |
|                                    | Reportes - 008047               | 768 - Ejecucion del Pres                             | upuesto (Grupos Dina   | micos)                | <b>B</b>         |
|                                    |                                 | Valores d                                            | e Filtrado             |                       |                  |
|                                    | Actividad                       | 🖌 Igual a                                            | ~                      | Agregar               |                  |
|                                    |                                 |                                                      |                        |                       |                  |
|                                    |                                 |                                                      |                        |                       |                  |
|                                    |                                 | Estructura                                           | del Reporte            |                       |                  |
| Corte                              | Actividad                       | ~                                                    | Grupo 1                | Sin grupo             | ~                |
| Grupo 2                            | Sin grupo                       | ~                                                    | Grupo 3                | Sin grupo             | ~                |
| Grupo 4                            | Sin grupo                       | *                                                    | Grupo 5                | Sin grupo             | *                |
| Grupo 6                            | Sin grupo                       | *                                                    | Grupo 7                | Sin grupo             | *                |
|                                    |                                 |                                                      |                        |                       |                  |
|                                    |                                 |                                                      |                        |                       |                  |
|                                    | Valo                            | res de los parámetros                                |                        | Form                  | ato del reporte  |
| Ejercic                            | io Fiscal 2010                  |                                                      |                        | O PDF                 |                  |
| Mes                                | (nicial ENER)                   |                                                      |                        | O Exce                | BI               |
| Mes                                | rinai ENER(                     |                                                      |                        | () Arcr               | iivo Piano (TXT) |
| c.prc.                             | Dolar                           |                                                      |                        |                       |                  |
|                                    |                                 |                                                      |                        |                       |                  |
|                                    |                                 | Conti                                                | nuar                   |                       |                  |

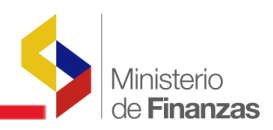

#### **1.3. DESCRIPCIÓN DE CAMPOS DE PARAMETRIZACIÓN DE LOS REPORTES** DINÁMICOS

Los reportes dinámicos de ingresos y de gastos contienen 3 partes:

- 1. Valores de Filtrado
- 2. Estructura del Reporte
- 3. Valores de los Parámetros.

La lámina siguiente presenta la pantalla con las tres partes requeridas para obtener un reporte dinámico;

| SIST                                                                            | TEMA DE ADMINISTRACIÓN FINANCIER                                                                                              | A 👩 Siger                                     | Usuar                                            | rio : CSIERRA                                                                                 |                |
|---------------------------------------------------------------------------------|----------------------------------------------------------------------------------------------------|-----------------------------------------------|--------------------------------------------------|-----------------------------------------------------------------------------------------------|----------------|
| República del Ecuador<br>Ministerio de Finanzas                                 | Invertir, Innovar, Transformarse.                                                                                             |                                               | Camb<br>Avud<br>Admi<br><u>Salir</u><br>EPRE     | io Clave<br>a<br>nistradores<br>01                                                            |                |
| s Ejecución de Ingresos Ejecución de G                                          | Sastos Contabilidad Tesorería Administ                                                                                        | ración de Fondos Sut                          | sidios Formulación                               |                                                                                               |                |
|                                                                                 | Reportes - 00813216 - Ejecuci?n d                                                                                             | el Presupuesto de In                          | gresos (Grupos Dinamicos)                        |                                                                                               | ŀ              |
|                                                                                 |                                                                                                    | Valores de Filtr                              | ado                                              |                                                                                               |                |
|                                                                                 | No. Préstamo<br>No. Préstamo<br>Entidad Institucional                                                                         | V Igual a                                     | ¥                                                | Agregar                                                                                       |                |
|                                                                                 | Fuente De Financiamiento<br>Item<br>Ministerio Coordinador<br>Organismo<br>Sector<br>Unidad Desconcentrada<br>Unidad Eiconten |                                               |                                                  |                                                                                               |                |
|                                                                                 | lonidad Ejecutora                                                                                                    |                                               |                                                  |                                                                                               |                |
|                                                                                 | Lonidad Ejeculora                                                                                                    | Estructura del Rep                            | orte                                             |                                                                                               |                |
| Corte                                                                           | Clase                                                                                                    | Estructura del Rep                            | orte<br>Grupo I                                  | Sin grupo                                                                                     |                |
| Corte<br>Grupo 2                                                                | Clase<br>Sin grupo                                                                                                    | Estructura del Rep                            | orte<br>Grupo 1<br>Grupo 3                       | Sin grupo<br>Sin grupo                                                                        |                |
| Corte<br>Grupo 2<br>Grupo 4                                                     | Clase<br>Sin grupo<br>Sin grupo                                                                                               | Estructura del Rep                            | orte<br>Grupo I<br>Grupo 3<br>Grupo 5            | Sin grupo<br>Sin grupo<br>Sin grupo                                                           |                |
| Corte<br>Grupo 2<br>Grupo 4<br>Grupo 6                                          | Clase<br>Sin grupo<br>Sin grupo<br>Sin grupo                                                                                  | Estructura del Rep<br>V<br>V                  | orte<br>Grupo 1<br>Grupo 3<br>Grupo 5<br>Grupo 7 | Sin grupo<br>Sin grupo<br>Sin grupo<br>Sin grupo                                              |                |
| Corte<br>Grupo 2<br>Grupo 4<br>Grupo 6                                          | Clase<br>Sin grupo<br>Sin grupo<br>Sin grupo<br>Sin grupo                                                                     | Estructura del Rep<br>V<br>V<br>V<br>rámetros | orte<br>Grupo 1<br>Grupo 3<br>Grupo 5<br>Grupo 7 | Sin grupo<br>Sin grupo<br>Sin grupo<br>Sin grupo<br>Forma                                     | to del reporte |
| Corte<br>Grupo 2<br>Grupo 4<br>Grupo 6<br>Ejercicio                             | Clase<br>Sin grupo<br>Sin grupo<br>Sin grupo<br>Sin grupo<br>2009                                                             | Estructura del Rep                            | orte<br>Grupo 1<br>Grupo 3<br>Grupo 5<br>Grupo 7 | Sin grupo<br>Sin grupo<br>Sin grupo<br>Sin grupo<br>Forma<br>© PDF                            | to del reporte |
| Corte<br>Grupo 2<br>Grupo 4<br>Grupo 6<br>Ejercicio<br>Mes inicial              | Clase Clase Sin grupo Sin grupo Sin grupo Sin grupo ENERO                                                                     | Estructura del Rep                            | orte<br>Grupo 1<br>Grupo 3<br>Grupo 5<br>Grupo 7 | Sin grupo<br>Sin grupo<br>Sin grupo<br>Sin grupo<br>Forma<br>PDF<br>O Excel                   | to del reporte |
| Corte<br>Grupo 2<br>Grupo 4<br>Grupo 6<br>Ejercicio<br>Mes inicial<br>Mes Final | Clase Clase Sin grupo Sin grupo Sin grupo Enero ¥alores de los pa 2009 ENERO ¥                                                | Estructura del Rep<br>V<br>V<br>V<br>rámetros | orte<br>Grupo 1<br>Grupo 3<br>Grupo 5<br>Grupo 7 | Sin grupo<br>Sin grupo<br>Sin grupo<br>Sin grupo<br>Forma<br>© PDF<br>O Excel<br>O Archivo Pl | to del reporte |

#### 1.3.1. Valores de Filtrado

Es la forma en que el usuario interactúa con los datos de los reportes, permitiendo seleccionar datos específicos a través de cada uno de los filtros, con respecto al resto de la información que se encuentra disponible en el sistema. No existen limitaciones en el número de filtros que se

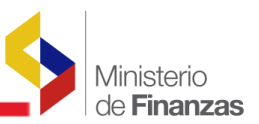

puede utilizar. Si bien es cierto que los valores de filtrado son opcionales, éstos constituyen el principal parámetro para obtener un reporte adecuado.

La funcionalidad de los reportes dinámicos implementados en el sistema, permite la utilización permanente de los filtros para las instituciones, ya que se tienen que ingresar en este campo su identificación institucional (código de 8 dígitos), para observar su información de manera consiste y organizada.

Para que un valor de filtrado sea parametrizado, una vez seleccionado el concepto se debe presionar el botón Agregar.

| Reportes - 00804768 - Ejecucion del Presupuesto (Grupos Dinamicos) |                    |         |  |  |
|--------------------------------------------------------------------|--------------------|---------|--|--|
|                                                                    | alores de Filtrado |         |  |  |
| Actividad                                                          | 🖌 İgual a 🛛 👻      | Agregar |  |  |

#### 1.3.2. Estructura de los Reportes Dinámicos

Los campos que contiene la estructura del Reporte, pueden verse a continuación:

| (Estructura del Reporte) |           |          |         |           |   |  |  |  |
|--------------------------|-----------|----------|---------|-----------|---|--|--|--|
| Corte                    | Actividad | <b>v</b> | Grupo 1 | Sin grupo | ۷ |  |  |  |
| Grupo 2                  | Sin grupo | <b>v</b> | Grupo 3 | Sin grupo | ¥ |  |  |  |
| Grupo 4                  | Sin grupo | <b>v</b> | Grupo 5 | Sin grupo | * |  |  |  |
| Grupo 6                  | Sin grupo | <b>v</b> | Grupo 7 | Sin grupo | * |  |  |  |

En la estructura del Reporte, se enlistan un corte y siete grupos, los cuales serán los parámetros para obtener los reportes, los mismos que agruparán la información a ser requerida. Podrá utilizar uno o más grupos si el usuario lo desea.

Los siguientes son los parámetros que conforman la estructura del reporte:

#### a. Corte

Es el grupo por el cual se hará el salto de página y la primera agrupación de los datos. Se debe ingresar el corte de manera obligatoria, el sistema presenta las siguientes opciones:

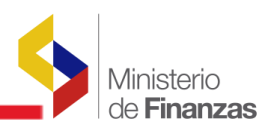

| C C C C C C C C C C C C C C C C C C C               | Actividad u obra                                                                                       | Usuario :                                        | CSIERRA         |
|-----------------------------------------------------|----------------------------------------------------------------------------------------------------|--------------------------------------------------|-----------------|
| República del Ecuador<br>Ministerio de Finanzas     | Area<br>Componente<br>Economico Nivel 1<br>Economico Nivel 2<br>Economico Nivel 3<br>Economico Nivel 4 | Cambio C<br>Avuda<br>Administ<br>Salir<br>EPRE01 | lave<br>radores |
| Catálogos Ejecución de Ingresos Ejecución de Gastos | Economico Nivel Operativo<br>Estructura Presupuestaria                                                 | os Subsidios Formulación                         |                 |
|                                                     | Finalidad                                                                                              |                                                  |                 |
|                                                     | Fuente agregada<br>Fuente Contrapartida                                                                | upuesto (Grupos Dinamicos)                       | •               |
|                                                     | Fuente de financiamiento                                                                               |                                                  | <u> </u>        |
|                                                     | Function                                                                                               | de Fitrado                                       |                 |
|                                                     | Grupo Gasto                                                                                            |                                                  | hedau           |
|                                                     | Institución                                                                                            |                                                  |                 |
|                                                     | Institución / Coordinadora-Unidad Ejecutora                                                            |                                                  |                 |
|                                                     | Item - FTE                                                                                             |                                                  |                 |
|                                                     | Item - GEO - FTE                                                                                       |                                                  |                 |
|                                                     | Ministerio Coordinador<br>Obra                                                                         |                                                  |                 |
|                                                     | Organismos                                                                                             |                                                  |                 |
|                                                     | Politica                                                                                               |                                                  |                 |
|                                                     | Prestamo<br>Préstamo para contrapartidas                                                               |                                                  |                 |
|                                                     | Programa                                                                                               |                                                  |                 |
|                                                     | Proyecto 👱                                                                                             | a del Reporte                                    |                 |
| Corte                                               | Actividad                                                                                              | Grupo 1                                          | Sin grupo       |
| Grupo 2                                             | Sin grupo                                                                                              | Grupo 3                                          | Sin grupo       |
| Grupo 4                                             | Sin grupo                                                                                              | Grupo 5                                          | Sin grupo       |
| Grupo 6                                             | Sin grupo 💌                                                                                            | Grupo 7                                          | Sin grupo       |
|                                                     |                                                                                                    |                                                  |                 |

#### b. Grupos

Con los grupos se seleccionan otros conceptos sobre los cuales se va a ir agrupando y complementando la información. El ingreso de uno o varios grupos es opcional.

| República del Ecuador<br>Ministerio de Finanzas     | E ADMINISTRACIÓN FINANCIERA<br>Inventir, Innoca: Transformarse                       |                                                      | Usuario : CSIER<br>Cambio Clave<br>Avuda<br>Administradore<br><u>Salir</u><br>EPRE0 1 | Actividad<br>Actividad<br>Actividad u obra<br>Area<br>Componente<br>Economico Nivel 1<br>Economico Nivel 2<br>Economico Nivel 3<br>Economico Nivel 3 |
|-----------------------------------------------------|--------------------------------------------------------------------------------------|------------------------------------------------------|---------------------------------------------------------------------------------------|----------------------------------------------------------------------------------------------------|
| Catálogos Ejecución de Ingresos Ejecución de Gastos | Contabilidad Tesorería Administración de F<br>Reportes - 00804768 - Ejecucion del Pi | ondos Subsidios Formulac<br>resupuesto (Grupos Dinan | nicos)                                                                                | Economico Nivel Operativo<br>Estructura Presupuestaria<br>Finalidad<br>Fuente agregada                                                               |
|                                                     | Valor<br>Actividad V                                                                 | es de Filtrado<br>ual a 🔽                            | Agregar                                                                               | Fuente Contrapartida<br>Fuente de financiamiento<br>Funcion<br>Género<br>Grupo Gasto<br>Institución<br>Institución / Coordinadora-Unidad Ejecutora   |
| [                                                   |                                                                                      |                                                      |                                                                                       | Item<br>Item - FTE<br>Item - GEO - FTE<br>Ministerio Coordinador<br>Obra<br>Organismos<br>Política<br>Préstamo<br>Préstamo                           |
| Corte                                               | Item                                                                                 | v Gr                                                 | upo 1                                                                                 | Programa Y                                                                                                    |
| Grupo 2                                             | Sin grupo                                                                            | ♥ Gr                                                 | чро 3                                                                                 | Sin grupo                                                                                                    |
| Grupo 4                                             | Sin grupo                                                                            | Gr                                                   | upo 5                                                                                 | Sin grupo 💌                                                                                                    |
| Grupo б                                             | Sin grupo                                                                            | Y Gr                                                 | upo 7                                                                                 | Sin grupo 💌                                                                                                    |

De esta manera el usuario podrá acceder a cada uno de los cortes o filtros que desee o si la información requerida es global, deberá dejarse Sin grupo las secciones restantes, conforme puede verse en la lámina siguiente:

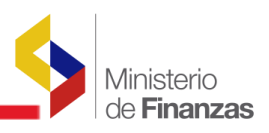

|         |           | Estructura del Report | ie -    |                          |   |
|---------|-----------|-----------------------|---------|--------------------------|---|
| Corte   | ltem      | V                     | Grupo 1 | Fuente de financiamiento | ¥ |
| Grupo 2 | Sin grupo | <b>v</b>              | Grupo 3 | Sin grupo                | ¥ |
| Grupo 4 | Sin grupo | <b>v</b>              | Grupo 5 | Sin grupo                | ۷ |
| Grupo 6 | Sin grupo | ¥                     | Grupo 7 | Sin grupo                | ۷ |

#### c. Valores de los Parámetros

En los valores de parámetros, se presenta los campos del Ejercicio Fiscal, mes inicial y mes final y el campo que expresa la cantidad de dólares en que se quiere obtener el reporte requerido. El reporte presenta la información acumulada al final del mes que requiere la información:

| Valores de los parámetros |           |  |  |  |
|---------------------------|-----------|--|--|--|
| Ejercicio Fiscal          | 2010      |  |  |  |
| Mes Inicial               | ENERO V   |  |  |  |
| Mes final                 | MARZO     |  |  |  |
| Expresado en              | Dólares 🗸 |  |  |  |

#### d. Formato del Reporte

Los reportes se pueden obtener en los formatos: PDF, Excel o Archivo Plano (TXT).

| Formato del reporte   |
|-----------------------|
| • PDF                 |
| OExcel                |
| 🔿 Archivo Plano (TXT) |

Una vez ingresados los parámetros de los campos descritos anteriormente para generar el reporte, se selecciona el botón Continuar:

| Continuar |  |
|-----------|--|
|           |  |

#### **1.4. COMBINACIONES VÁLIDAS**

#### 1.4.1. Grupos dinámicos de Ejecución presupuestaria de Ingresos

Las siguientes son las combinaciones que se deben parametrizar en el sistema, para obtener los reportes básicos de la ejecución presupuestaria de ingresos. Además de estos reportes, se

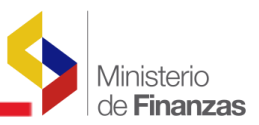

pueden hacer varias combinaciones y agrupaciones adicionales dependiendo de la necesidad de cada uno de los usuarios en particular.

| <b>Descripción</b>                                                       |
|--------------------------------------------------------------------------|
| Institución ( Corte )                                                    |
| Institución / Coordinadora - Unidad Ejecutora ( Corte )                  |
| Ítem ó Recurso (Corte )                                                  |
| Fuentes de Financiamiento (Corte)                                        |
|                                                                          |
| Institución (Filtro o Corte ) e Item (Corte Grupo)                       |
| Institución (Filtro o Corte ) y Fuente de Financiamiento (Corte o Grupo) |
| Institución / Coordinadora (Filtro o Corte) e Ítem (Corte o Grupo)       |
| Institución / Coordinadora (Filtro o Corte) y Fuente de Financiamiento   |
| (Corte o Grupo)                                                          |
| Ítem ó Recurso( Filtro o Corte ) y Fuente de Financiamiento (Corte o     |
| Grupo)                                                                   |
| Fuente de Financiamiento (Filtro o Corte) e Ítem (Corte o Grupo)         |
| Institución ( Corte ) ; Ítem ( Grupo) y Fuente de Financiamiento (Grupo) |
| Institución / Coordinadora ( Corte ) ; Ítem ( Grupo ) y Fuente de        |
| Financiamiento (Grupo)                                                   |

A continuación se presenta un ejemplo, para la obtención de reportes de ejecución de ingresos de la Entidad 286 0000 Consejo Nacional de Mujeres (CONAMU):

### Institución, Ítem ó Recurso y Fuente de Financiamiento

| VALOR DE FILTRADO: | Institución = 286        |
|--------------------|--------------------------|
| CORTE:             | Recurso                  |
| GRUPO 1:           | Fuente de Financiamiento |
| Parámetros:        | 2010 Enero a Marzo       |

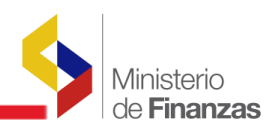

|         | Reportes - 00813216 - Ejec | uci?n del Presupues                | to de Ingresos (Grup                      | oos Dinamicos)          | <b>I</b>              |
|---------|----------------------------|------------------------------------|-------------------------------------------|-------------------------|-----------------------|
|         |                            | Valores d                          | e Filtrado                                |                         |                       |
|         | Y 🖌 Entidad Institucional  | 🖌 Igua                             | ala 🖌                                     | Agregar                 |                       |
|         |                            | Columna Columna Entidad Institucio | Operador Valor<br>nal Igual a 286<br>inar |                         |                       |
|         |                            | Estructura                         | lel Reporte                               |                         |                       |
| Corte   | Recurso                    | *                                  | Grupo 1                                   | Fuente de financiamient | 0 💙                   |
| Grupo 2 | Sin grupo                  | *                                  | Grupo 3                                   | Sin grupo               | *                     |
| Grupo 4 | Sin grupo                  | *                                  | Grupo 5                                   | Sin grupo               | *                     |
| Grupo 6 | Sin grupo                  | *                                  | Grupo 7                                   | Sin grupo               | ~                     |
|         | Val                        | ores de los parámet                | ros                                       |                         | Formato del reporte   |
|         | Ejercicio 2010             |                                    |                                           |                         | • PDF                 |
|         | Mes inicial ENERG          | ) 🗸                                |                                           |                         | O Excel               |
|         | Mes Final MARZ             | 0 🗸                                |                                           |                         | ○ Archivo Plano (TXT) |
| E       | Expresado en Dólare        | es 💌                               |                                           |                         |                       |
|         |                            |                                    | Continuar                                 |                         |                       |

La información consolidada de ejecución del presupuesto de ingresos (Grupos dinámicos), generado por el sistema, se presenta a continuación:

| FJERCI        | CIG: 2010                                                       | MINISTERIO DE ECONOMÍA Y FINANZAS<br>Ejecución de Ingresos - Reportes - Información Consolidada<br>Eiecución del Presupuesto de Ingresos (Grupos Dinamicos)<br>Expresado en Dólares<br>Entidad Institucional = 286<br>- Recurso - Fuente de financiamiento -<br>DEL MES DE ENERO AL MES DE MARZO |          |            |            |           |                       | PAGINA :<br>FECHA :<br>HORA :<br>REPORTE : | 1 DE 1<br>24/03/2010<br>17:56:13<br>R00813216.rpt |
|---------------|-----------------------------------------------------------------|----------------------------------------------------------------------------------------------------|----------|------------|------------|-----------|-----------------------|--------------------------------------------|---------------------------------------------------|
|               | DESCRIPCION                                                     |                                                                                                    | ASIGNADO | NODIFICADO | CODIFICADO | DEVENGADO | SALDO POR<br>DEVENGAR | RECAUDADO                                  | SALDO FOR<br>RECAUDAR                             |
| 280501<br>701 | De Organismos Multilaterales<br>Asistencia Técnica y Donaciones |                                                                                                    | 0.00     | 624,229.09 | 624,229.09 | 0.00      | 624,229.09            | 0.00                                       | 0.00                                              |
| TOTAL         | 280301 De Organismos Multilaterales                             |                                                                                                    | 0.00     | 624,229.09 | 624,229.09 | 0.00      | 624,229.09            | 0.00                                       | 0.00                                              |

#### 1.4.2. Grupos dinámicos de Ejecución presupuestaria de Gastos

Las siguientes son las combinaciones que se deben parametrizar en el sistema para obtener los reportes básicos de la ejecución presupuestaria de gastos. Además de estos reportes, se pueden hacer varias combinaciones y agrupaciones adicionales dependiendo de la necesidad de cada usuario en particular.

| Descripción                                             |
|---------------------------------------------------------|
| Institución ( Corte )                                   |
| Institución / Coordinadora - Unidad Ejecutora ( Corte ) |
| Grupo de Gasto ( Corte )                                |

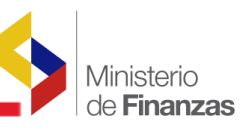

| Descripción                                                              |
|--------------------------------------------------------------------------|
| Ítem ( Corte )                                                           |
| Fuentes de Financiamiento (Corte )                                       |
| Ítem ( Corte ) y Fuente de Financiamiento ( Grupo )                      |
| Fuente de Financiamiento ( Corte ) e Item ( Grupo )                      |
|                                                                          |
| Institución (Filtro o Corte) e Grupo de Gasto (Corte o Grupo)            |
| Institución (Filtro o Corte) e Item (Corte o Grupo)                      |
| Institución (Filtro o Corte) e Item - FTE (Corte o Grupo)                |
| Institución (Filtro o Corte) e Item - GEO - FTE (Corte o Grupo)          |
| Institución (Filtro o Corte) y Fuente de Financiamiento (Corte o Grupo)  |
| Institución (Filtro o Corte) y Programa (Corte o Grupo)                  |
| Institución (Filtro o Corte) y Proyecto (Corte o Grupo)                  |
| Institución (Filtro o Corte) y Actividad (Corte o Grupo)                 |
| Institución (Filtro o Corte) y Estructura Programática (Corte o Grupo)   |
|                                                                          |
| Institución / Coordinadora (Filtro o Corte) y Grupo de Gasto (Corte o    |
| Grupo)                                                                   |
| Institución / Coordinadora (Filtro o Corte) e Item (Corte o Grupo)       |
| Institución / Coordinadora (Filtro o Corte) e Item - FTE (Corte o        |
| Grupo)                                                                   |
| Institución / Coordinadora (Filtro o Corte) e Item - GEO - FTE (Corte o  |
| Grupo)                                                                   |
| Institución / Coordinadora (Filtro o Corte ) y Fuente de Financiamiento  |
| (Corte o Grupo)                                                          |
| Institucion / Coordinadora (Filtro o Corte ) y Programa (Corte o Grupo)  |
| Institución / Coordinadora (Filtro o Corte ) y Proyecto (Corte o Grupo)  |
| Institución / Coordinadora (Filtro o Corte ) y Actividad (Corte o Grupo) |
| Institucion / Coordinadora (Filtro o Corte ) y Estructura Programática   |
| (Corte o Grupo)                                                          |

A continuación se presentan dos ejemplos, para la obtención de reportes de la ejecución presupuestaria de gastos de la Entidad 520 0000 Ministerio de Transporte y Obras Públicas:

#### a. Institución y Fuente de Financiamiento (Información consolidada Institucional de todas sus Unidades Ejecutoras)

| VALOR DE FILTRADO: | Institución = 520        |
|--------------------|--------------------------|
| CORTE:             | Fuente de Financiamiento |
| GRUPOS:            | Sin grupos               |
| Parámetros:        | 2010 Enero a Marzo       |

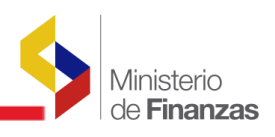

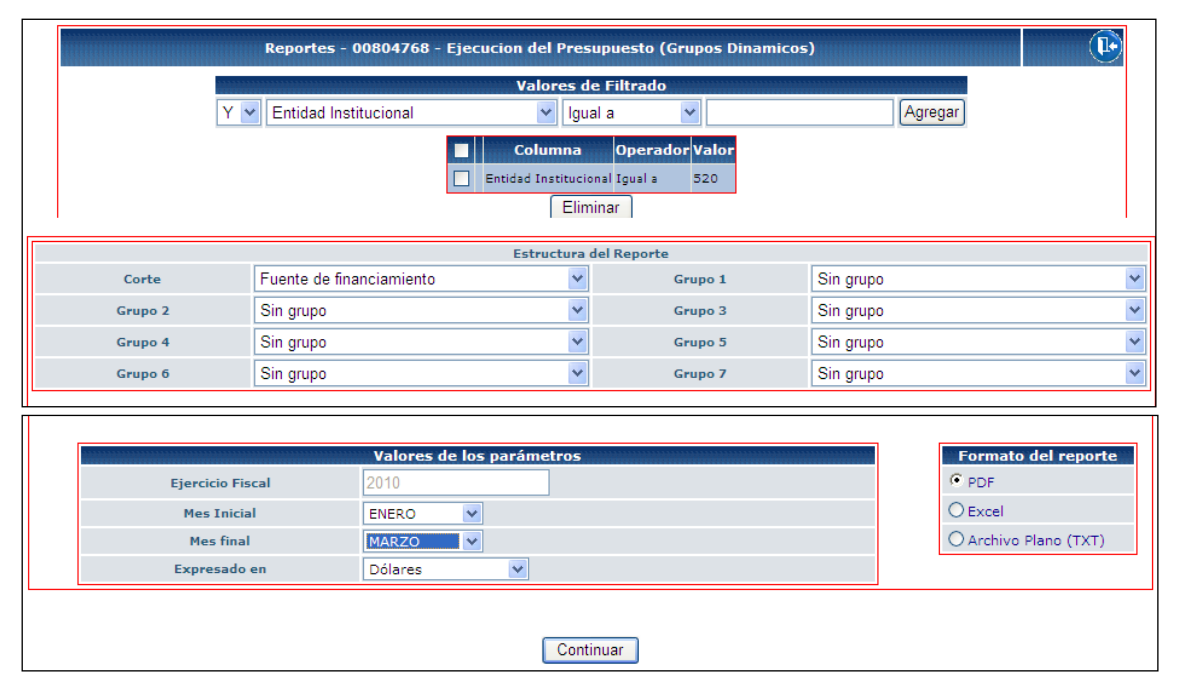

La información consolidada de ejecución del presupuesto de gastos (Grupos dinámicos), generado por el sistema, se presenta a continuación:

| MINISTERIO DE ECONOMÍA Y FINANZAS                                    |
|----------------------------------------------------------------------|
| Ejecución de Gastos - Reportes - Información Consolidada             |
| Eiecucion del Presupuesto (Grupos Dinamicos)<br>Expresado en Dólares |
| Entidad Institucional = 520                                          |
| - Fuente de financiamiento -                                         |
| DEL MES DE ENERO AL MES DE MARZO                                     |

| PAGINA :  | 1 DE 1        |
|-----------|---------------|
| FECHA :   | 24/03/2010    |
| HORA :    | 18:20.59      |
| REPORTE : | R00804768.rpt |

| EJERCIC | IO: 2,010                                         |                  |                 |                  |                         |                |                |                |                          |                       |                    |           |
|---------|---------------------------------------------------|------------------|-----------------|------------------|-------------------------|----------------|----------------|----------------|--------------------------|-----------------------|--------------------|-----------|
|         | DESCRIPCION                                       | ASIGNADO         | MODIFICADO      | CODIFICADO       | SALDO POR<br>CERTIFICAR | COMPROMETIDO   | DEVENGADO      | PAGADO         | SALDO POR<br>COMPROMETER | SALDO POR<br>DEVENGAR | SALDO POR<br>PAGAR | %<br>EJEC |
| 001     | Recursos Fiscales                                 | 147,357,931.92   | 331,276,907.05  | 478,634,838.98   | 23,578,870.00           | 327,022,595.74 | 248,200,058.70 | 188,364,153.78 | 128,033,372.24           | 230,434,780.28        | 59,835,904.92      | 51.86     |
| 002     | Recursos Fiscales generados por las instituciones | 6,194,000.00     | 2,909,296.26    | 9,103,295.26     | 254,078.45              | 345,810.18     | 341,561.30     | 332,159.26     | 8,503,407.62             | 8,761,734.96          | 9,402.04           | 3.75      |
| 202     | Prestamos Externos                                | 1,418,140,098.38 | -229,277,854.05 | 1,188,862,244.32 | 185,565.64              | 7,717,036.82   | 7,669,183.24   | 1,666,178.52   | 1,180,958,540.86         | 1,181,193,061.08      | 6,003,004.72       | 0.65      |
| 301     | Colocaciones internas                             | 417,503,901.06   | -103,167,845.46 | 314,336,055.60   | 0.00                    | 14,958,653.00  | 14,958,653.00  | 14,958,653.00  | 299,377,402.60           | 299,377,402.60        | 0.00               | 4.76      |
| 302     | Prijstamos Internos                               | 14,846,933.10    | 0.00            | 14,846,933.10    | 0.00                    | 1,780,102.95   | 0.00           | 0.00           | 13,066,830.14            | 14,846,933.10         | 0.00               | 0.00      |
| 701     | Asistencia Técnica y Donaciones                   | 2,427,301.46     | 0.00            | 2,427,301.46     | 0.00                    | 0.00           | 0.00           | 0.00           | 2,427,301.45             | 2,427,301.46          | 0.00               | 0.00      |
| 998     | ANTICIPOS DE EJERCICIOS ANTERIORES                | 0.00             | 253,109,946.64  | 253,109,945.64   | 44,852.50               | 167,728,711.48 | 161,098,948.18 | 123,423,494.74 | 85,336,382.65            | 92,010,998.46         | 37,675,453.44      | 63.65     |
| TOTAL : |                                                   | 2,006,470,165.92 | 254,850,450.44  | 2,261,320,616.36 | 24,064,467.60           | 519,552,911.18 | 432,258,404.42 | 328,744,639.30 | 1,717,703,237.58         | 1,829,052,211.94      | 103,523,765.12     | 19.12     |

## b. Institución y Fuente de Financiamiento (Información consolidada sólo de la Planta Central)

| VALOR DE FILTRADO: | Institución = 520 y Unidad Ejecutora 9999 |
|--------------------|-------------------------------------------|
| CORTE:             | Fuente de Financiamiento                  |
| GRUPOS:            | Sin grupos                                |
| Parámetros:        | 2010 Enero a Marzo                        |

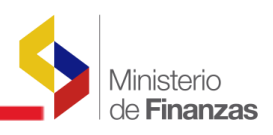

|         | Reportes - (      | 00804768 - Ejecucion | del Presupue       | esto (Grupos Dina | micos)    | U                     |
|---------|-------------------|----------------------|--------------------|-------------------|-----------|-----------------------|
|         |                   | v                    | alores de Fil      | trado             |           |                       |
|         | Y 🔽 Unidad Ejec   | utora                | 🖌 Igual a          | ~                 |           | Agregar               |
|         |                   | C                    | olumna (           | perador Valor     |           |                       |
|         |                   | Entidad              | d Institucional Ig | guala 520         |           |                       |
|         |                   | V Unidad             | Ejecutora I        | guala 9999        |           |                       |
|         |                   |                      | Eliminar           |                   |           |                       |
|         |                   | Es                   | tructura del R     | eporte            |           |                       |
| Corte   | Fuente de fina    | nciamiento           | *                  | Grupo 1           | Sin grupo | ~                     |
| Grupo 2 | Sin grupo         |                      | ~                  | Grupo 3           | Sin grupo | ~                     |
| Grupo 4 | Sin grupo         |                      | *                  | Grupo 5           | Sin grupo | ×                     |
| Grupo 6 | Sin grupo         |                      | ~                  | Grupo 7           | Sin grupo | ×                     |
|         |                   |                      |                    |                   |           |                       |
|         |                   |                      |                    |                   |           |                       |
|         |                   | Valores de los pará  | metros             |                   |           | Formato del reporte   |
| Ejerc   | cicio Fiscal      | 2010                 |                    |                   |           | • PDF                 |
| Me      | Mes Inicial ENERO |                      |                    |                   |           | O Excel               |
| Me      | es final          | MARZO 💙              |                    |                   |           | O Archivo Plano (TXT) |
|         |                   |                      |                    |                   |           | 😜 Internet 🔍 1        |

La información consolidada de ejecución del presupuesto de gastos (Grupos dinámicos), generado por el sistema, se presenta a continuación:

#### MINISTERIO DE ECONOMÍA Y FINANZAS

| Ejecución de Gastos - Reportes - Información Consolidada                     | PAGINA :  | 1 DE 1        |
|------------------------------------------------------------------------------|-----------|---------------|
| Eiecucion del Presupuesto (Grupos Dinamicos)                                 | FECHA :   | 25/03/2010    |
| Expresado en Dolares<br>Entidad Institucional = 520. Unidad Elecutora = 9999 | HORA :    | 9:21.31       |
| - Fuente de financiamiento -                                                 | REPORTE : | R00804768.rpt |
| DEL MES DE ENERO AL MES DE MARZO                                             |           |               |

EJERCICIO: 2,010

|         | DESCRIPCION                                       | ASIGNADO         | MODIFICADO      | CODIFICADO       | SALDO POR<br>CERTIFICAR | COMPROMETIDO   | DEVENGADO      | PAGADO         | SALDO POR<br>COMPROMETER | SALDO FOR<br>DEVENGAR | SALDO POR<br>PAGAR | %<br>EJEC |
|---------|---------------------------------------------------|------------------|-----------------|------------------|-------------------------|----------------|----------------|----------------|--------------------------|-----------------------|--------------------|-----------|
| 001     | Recursos Fiscales                                 | 73,514,121.77    | 159,467,276.76  | 232,981,398.53   | 21,494,836.04           | 161,097,070.79 | 121,915,935.62 | 92,085,442.87  | 50,389,491.70            | 111,055,462.91        | 29,830,492.75      | 52.33     |
| 002     | Recursos Fiscales generados por las instituciones | 3,097,000.00     | 1,454,648.13    | 4,551,648.13     | 254,078.46              | 172,905.09     | 170,780.65     | 166,079.63     | 4,124,664.58             | 4,380,867.48          | 4,701.02           | 3.75      |
| 202     | Prijstamos Externos                               | 709,070,049.19   | -114,638,927.03 | 594,431,122.16   | 185,565.64              | 3,858,518.41   | 3,834,591.62   | 833,089.26     | 590,385,937.11           | 590,596,530.54        | 3,001,502.36       | 0.65      |
| 301     | Colocaciones internas                             | 208,751,950.53   | -51,583,922.73  | 157,168,027.80   | 0.00                    | 7,479,326.50   | 7,479,326.50   | 7,479,326.50   | 149,688,701.30           | 149,688,701.30        | 0.00               | 4.76      |
| 302     | Pristamos internos                                | 7,423,465.55     | 0.00            | 7,423,466.55     | 0.00                    | 890,051.48     | 0.00           | 0.00           | 6,533,415.07             | 7,423,465.55          | 0.00               | 0.00      |
| 701     | Asistencia Técnica y Donaciones                   | 1,213,650.73     | 0.00            | 1,213,650.73     | 0.00                    | 0.00           | 0.00           | 0.00           | 1,213,650.73             | 1,213,650.73          | 0.00               | 0.00      |
| 998     | ANTICIPOS DE EJERCICIOS ANTERIORES                | 0.00             | 124,421,805.67  | 124,421,805.67   | 44,852.50               | 81,731,188.09  | 78,416,305.44  | 59,578,579.72  | 42,645,765.08            | 46,005,499.23         | 18,837,726.72      | 63.02     |
| TOTAL : |                                                   | 1,003,070,238.77 | 119,120,880.80  | 1,122,191,119.57 | 21,980,433.64           | 255,229,060.38 | 211,816,940.83 | 160,142,517.98 | 844,981,625.57           | 910,374,178.74        | 51,674,422.85      | 18.88     |